Novell HUEDU Program

www.npsh.hu

# OpenLAB diák felület dokumentáció

### a Kormányzati Informatikai Fejlesztési Ügynökség részére

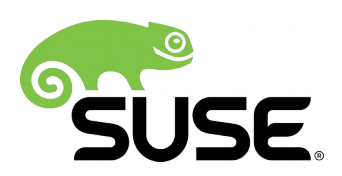

### Tartalomjegyzék

| I. Bevezetés4                         |
|---------------------------------------|
| I.1. A HUEDU OpenLAB webes felület4   |
| II. Követelmények5                    |
| II.1. Támogatott böngészők5           |
| II.2. Felbontás5                      |
| II.3. HUEDU Szerver                   |
| II.4. Minimum követelmények5          |
| II.5. Ajánlott követelmények5         |
| III. Web felület                      |
| III.1. Kezdő oldal6                   |
| III.1.1 Diák felület                  |
| III.1.2 Diak alkalmazasok6            |
|                                       |
| IV. Kezdo felulet bemutatas           |
| IV.1. Diák felület elemei9            |
| IV.2. Fájl feltöltés                  |
| IV.2.1 Feltöltés az osztály mappába10 |
| IV.2.3 Diák csoportok kezelése        |
| IV.3. Letöltések                      |
| IV.4. Házi feladat feltöltése13       |
| V. Jelszó megváltoztatása15           |
| VI. Fogalmak                          |
| VI.1. DHCP                            |
| VI.2. DNS                             |
| VI.2.1 A rekord                       |
| VI.2.2 NS rekord                      |
| VI.2.3 MX rekord                      |
| VI.2.4 FIRTEROLU                      |
| $\sqrt{1}$                            |
| VI.T. INCHINGS                        |

### I. Bevezetés

Az OpenLab a Novell HUEDU program folytatásaként, a Kormányzati Informatikai Fejlesztési Ügynökség támogatásával létrejött alkalmazáscsomag. Célja a nyílt forráskódú technológiák minél szélesebb körben való elterjesztése a közoktatásban. Ennek a programnak a keretében készült el az iskolák oktatási és informatikai igényeit egyaránt kielégítő kiszolgáló és munkaállomás oldali, opensource alkalmazásokra épülő szoftvercsomag, a HUEDU OpenLAB. Jelen dokumentum célja bemutatni az OpenLAB diákoknak szánt webes felületének használatát és kezelését.

#### I.1. A HUEDU OpenLAB webes felület

- Átlátható
- Egyszerű
- Könnyedén megtanulható
- Biztonságos
- Diákok és oktatók részére szánt elkülönített felületet tartalmaz
- A rendszer adminisztrátora részére elérhető jelszóval védett terület
- Novell PSH által támogatott

### II. Követelmények

#### II.1. Támogatott böngészők

- Google Chrome 70.0 (vagy magasabb verzió)
- Mozilla Firefox 60.0 (vagy magasabb verzió)
- Opera 57.0 (vagy magasabb verzió)
- Chromium 70.0 (vagy magasabb)

#### II.2. Felbontás

Ajánlott a legalább 1024x768-as felbontás a könnyebb és átláthatóbb kezelés érdekében.

#### II.3. HUEDU Szerver

A webes felület működéséhez szükséges, hogy a HUEDU OpenLAB szerver oldali környezet telepítve legyen az iskolai hálózatban és fusson a **HTTP** (apache2), illetve a **MYSQL** szolgáltatás is a kiszolgálón.

### II.4. Minimum követelmények

- Processzor: Intel i3 (vagy ezzel egyenértékű AMD (Athlon, Sempron))
- Memória: 4 GB
- Lemezterület: 50 GB (a szerver aktív használatától függően (fájl megosztás, e-learning rendszer, enapló) a minimális tárterület növekedhet)

#### II.5. Ajánlott követelmények

- Processzor: Intel i5 (vagy ezzel egyenértékű AMD)
- Memória: 8 GB
- Lemezterület: 500 GB (a szerver aktív használatától függően (fájl megosztás, e-learning rendszer, enapló) az ajánlott tárterület növekedhet)
- 2 db azonos méretű merevlemez

Az adatok biztonsága érdekében lehetőség van a HUEDU kiszolgálót redundánsan, több lemezre telepíteni a SOFT-RAID technológia segítségével. Ajánlott két egyforma méretű merev lemez használata, hogy a rendszer üzemképes maradhasson az egyik lemez meghibásodása esetén is.

### III. Web felület

#### III.1. Kezdő oldal

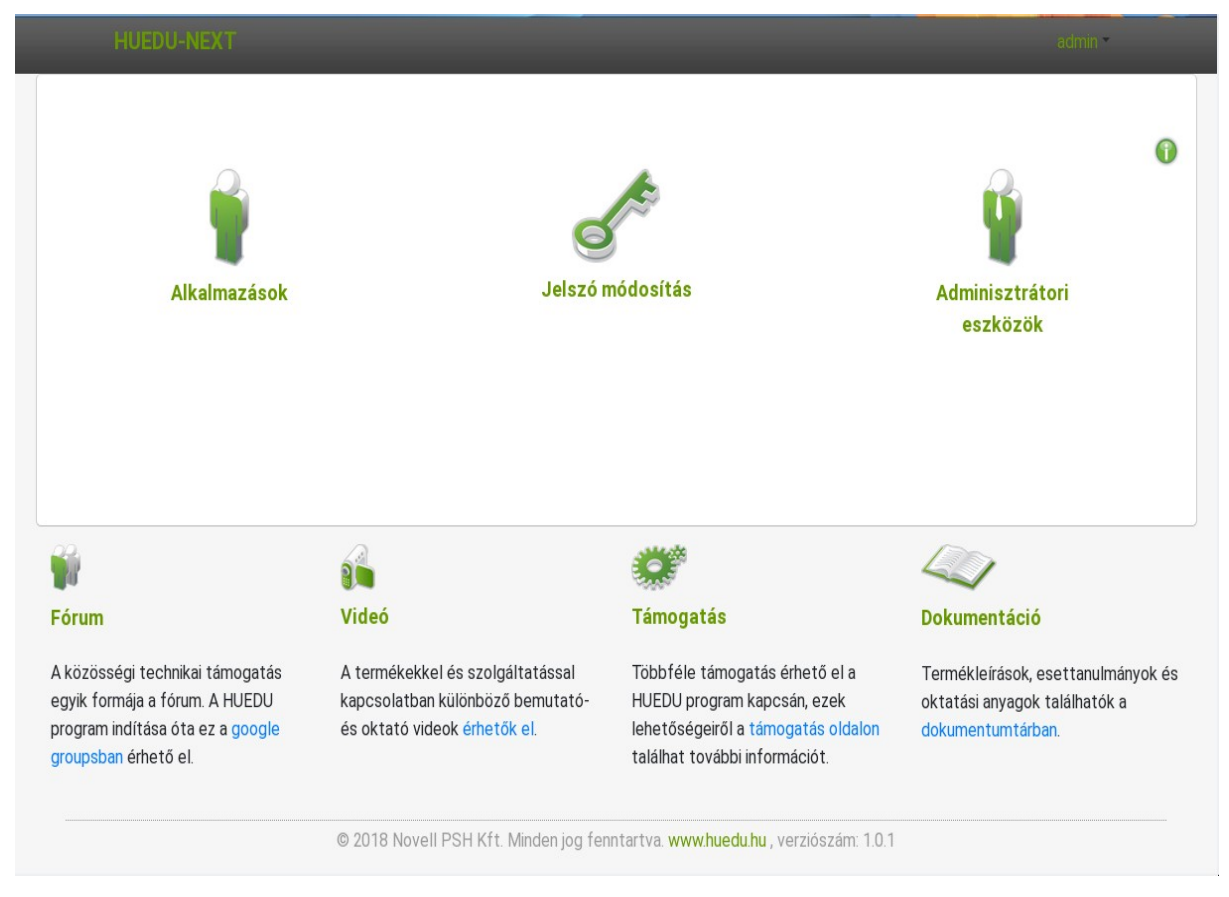

1. ábra: Kezdő felület

A kiszolgáló webes felületét a telepítés során megadott néven vagy ip címen tudjuk elérni https protokollon böngészőből pl.: https://hueduserver.iskola.hu vagy az előre beállított server néven: https://server.iskola.hu

#### III.1.1 Diák felület

Bejelentkezési név és jelszó megadása után tudjuk elérni a diákok által használható szolgáltatásokat a webes felületről.

#### III.1.2 Diák alkalmazások

- Dolgozat feltöltés
- Házi feladatok feltöltése (házi dolgozatok beadása akár interneten keresztül otthonról is megvalósítható, digitális formában .odt, .doc, .pdf, de akár tömörített állományban (.zip) is.)
- Levelező rendszer
- Jelszó módosítás

OpenLAB diák felület dokumentáció

- Moodle tananyagkezelő
- Kablink csoportmunka támogatás
- Blog alkalmazás

#### III.1.3 Információs gomb

Az egeret az információs gomb fölé navigálva(kattintás nélkül) mindig az adott oldallal kapcsolatos egyéb információhoz, **segítséghez** juthatunk.

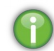

2. ábra: Információs gomb

### IV. Kezdő felület bemutatás

A kezdő oldalon a tanuló "*figurára*" kattintva, bejelentkezés után érhetőek el a diákok számára a tanulást megkönnyítő eszközök.

|                     | _          | _                     | admin *                     |
|---------------------|------------|-----------------------|-----------------------------|
| Alkalmazások        | Jelszó r   | nódosítás             | Adminisztrátori<br>eszközök |
|                     |            |                       |                             |
| 2. 1                | a <b>2</b> | <b>***</b> 3          |                             |
| a 1                 | í <b>2</b> | <b>3</b>              | لا لا ا                     |
| 2 <b>1</b><br>:órum | 2<br>Videó | <b>3</b><br>Támogatás | <b>4</b><br>Dokumentáció    |

3. ábra: A web felület

A webes felületen megtalálhatóak a <u>http://huedu.hu/</u> oldalon lévő támogatással kapcsolatos oldalak linkjei. A következő támogatási oldalak érhetők el a felületről:

- 1. Fórum
- 2. Videó
- 3. Támogatás
- 4. Dokumentáció
- 5. Belépés a Tanuló felületre
- 6. Jelszó módosítás
- 7. Oktatói belépés

#### IV.1. Diák felület elemei

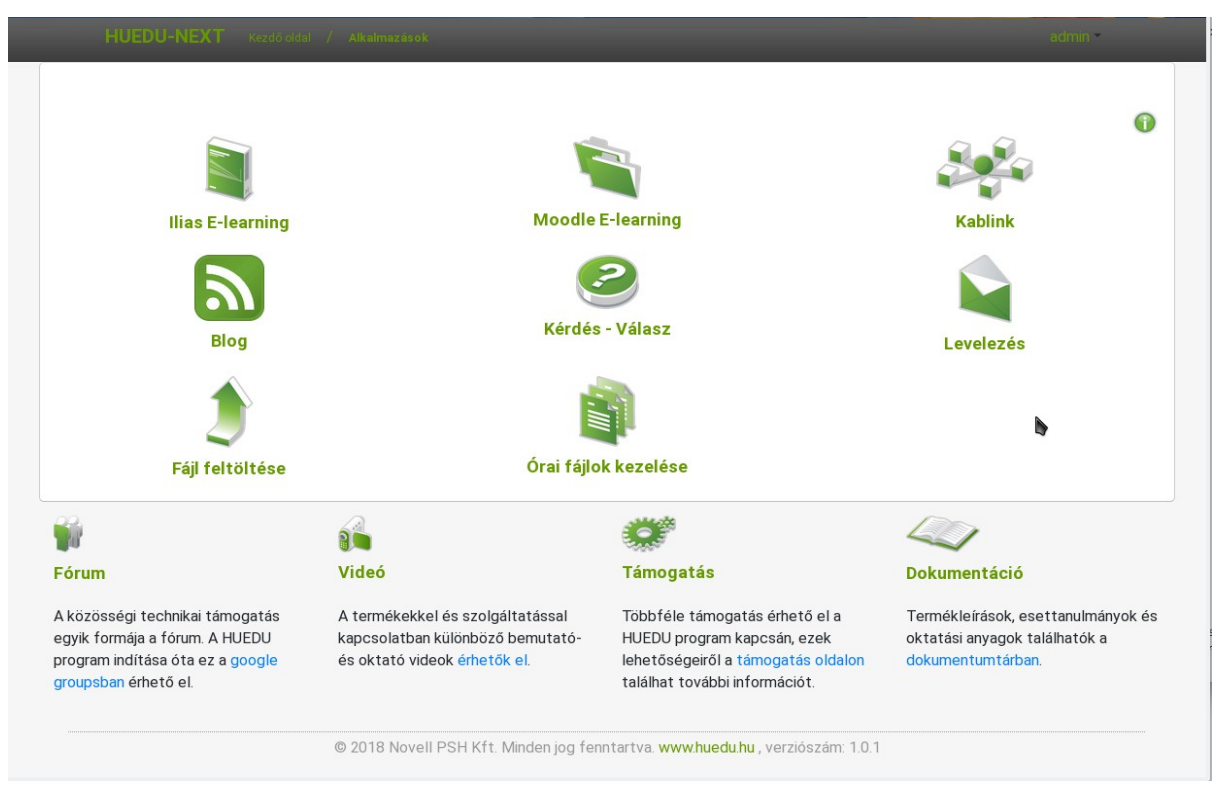

4. ábra: Diák felület

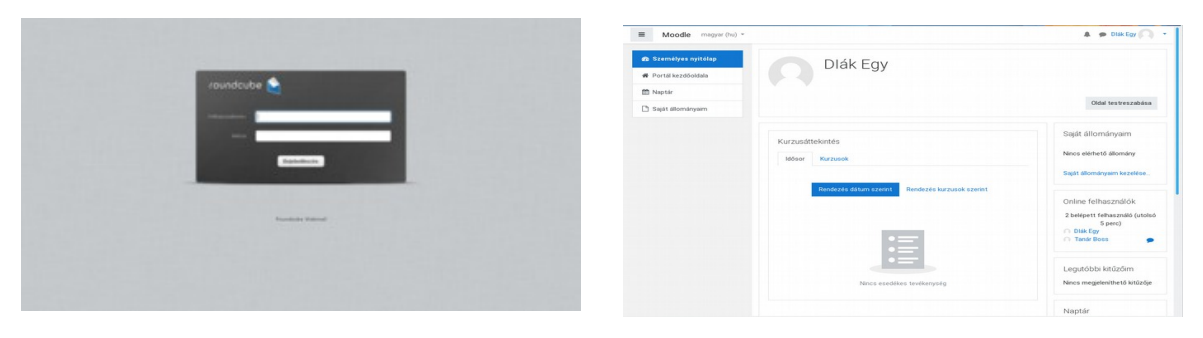

5. ábra: Levelezés

6. ábra: Moodle tananyagkezelő

#### IV.2. Fájl feltöltés

| HUEDU-NEA I Kazdooda | réji feltöltés                                                                                                    | diak I ♥ |
|----------------------|----------------------------------------------------------------------------------------------------|----------|
| Fájl adatai          |                                                                                                    |          |
| Osztály *            | Válasszon egyet!                                                                                                    | \$       |
|                      |                                                                                                    |          |
| Csoport *            | Válasszon egyet!                                                                                                    | \$       |
| Tanár *              | Válasszon egyet!                                                                                                    | ¢        |
| Fájl *               | Fájl feltöltés                                                                                                    |          |
|                      | <ul><li></li><li></li><li></li><li></li><li></li><li></li><li></li><li></li><li></li><li></li><li></li><li></li><li></li><li></li><li></li><li></li><li></li><li></li><li></li><li></li><li></li><li></li><li></li><li></li><li></li><li></li><li></li><li></li><li></li><li></li><li></li><li></li><li></li></ul> <li></li> | I        |
|                      | © 2018 Novell PSH Kft. Minden jog fenntartva. www.huedu.hu , verziószám: 1.0.1                                                                                                    | 1        |
|                      |                                                                                                    |          |
|                      |                                                                                                    |          |
|                      |                                                                                                    |          |

#### 7. ábra: Fájl feltöltése

A diákok feltölthetnek a tanárnak, bármilyen otthon vagy iskolában elkészített dokumentumot (.doc, .docx, xls, .docx, pdf, stb...). Felöltés után a tanár levelet (emailt) kap a fájlfeltöltés sikerességéről. A tanár a feltöltött fájlokat a saját home könyvtára alatti fileupload mappa struktúrában találja meg. A feltöltésekről rendszernapló is készül, ami alapján később visszakereshetőek és ellenőrizhetőek a feltöltések.

A fájl feltöltése történhet az alapértelmezett **osztály könyvtárba** is, ebben az esetben a csoport lenyíló menüben a (-) kell kiválasztani.

Amennyiben nem az osztály, hanem **diákhoz hozzárendelt csoport könyvtárba** szeretnénk felölteni, akkor a csoport lenyíló menüben válasszuk ki azt a csoportot ahova a feltöltésnek kerülnie kell.

#### IV.2.1 Feltöltés az osztály mappába

|             | Fájl feltöltés               |   |
|-------------|------------------------------|---|
| Fájl adatai |                              |   |
| Osztály *   | 4B                           | ÷ |
| Csoport *   | Válasszon egyet!             | ÷ |
| Tanár *     | Fenyő Kriszta (fenyokriszta) | ÷ |
| Fájl *      | ffmpeg.txt                   |   |
|             |                              |   |

8. ábra: Feltöltés osztály mappa

#### IV.2.2 Feltöltés a csoport mappába

| Fájl adatai | raji reitortes               |             |
|-------------|------------------------------|-------------|
| Osztály *   | Válasszon egyet!             | \$          |
| Csoport *   | diakok                       | ] <b>\$</b> |
| Tanár *     | Fenyő Kriszta (fenyokriszta) | ÷           |
| Fájl *      | ffmpeg.txt                   |             |
|             |                              |             |

9. ábra: Feltöltés csoport mappa

Ha *csoport* mappába szeretnénk feltölteni a kiválasztott fájlt, akkor válasszuk ki a csoportot (pl: szakkor) és a *tanárt*, majd a *fájlt* és a **Feltölt** gombbal (a pipa ikon) elkezdődik a feltöltés.

#### IV.2.3 Diák csoportok kezelése

|                                 | Diákcsoportok kezelése |                  |    |
|---------------------------------|------------------------|------------------|----|
| Csoport létrehozása, módosítása |                        |                  |    |
|                                 | Létező csoportok       |                  |    |
| Válasszon egyet!                |                        |                  | \$ |
|                                 | Csoport neve *         |                  |    |
|                                 |                        |                  |    |
|                                 | Csoport felelőse *     | b                |    |
|                                 |                        |                  | ÷  |
|                                 |                        |                  |    |
| Diákok csoportokba rendezése    |                        |                  |    |
| osztály                         |                        | csoportok        |    |
| *                               | \$                     | Válasszon egyet! | \$ |
| 48 Diák Egy                     |                        |                  |    |
|                                 |                        |                  |    |

10. ábra: Diák csoportok

Lehetőség van a diákok különböző csoportokba történő rendezésére, ez a rendszergazdai dokumentációban kerül bővebb kifejtésre..

#### IV.3. Letöltések

A download nevű hálózati hely alatt alapvetően a rendszergazdák munkájához szükséges fájlok találhatóak. A diákoknak jellemzően nincs szükségük a használatára. A mappa szabadon használható alkalmazás telepítőket és konfigurációkat tartalmaz.

| 🚱 🔍 🗢 🏴 🕨 Számítóg                            | jép ▶                                                                                            | م |  |
|-----------------------------------------------|--------------------------------------------------------------------------------------------------|---|--|
| Rendezés 🔻 Rendszer                           | tulajdonságai Program eltávolítása vagy módosítása 🔉 🛍                                           | 0 |  |
| ✓ ★ Kedvencek                                 | Merevlemez-meghajtók (1)<br>Helyi lemez (C:)                                                     |   |  |
| 🕍 Legutobbi helyek 🗎 Letöltések               | <ul> <li>I7,2 GB szabad, méret: 40,4 GB</li> <li>Cserélhető adathordozós eszközök (1)</li> </ul> |   |  |
| ▲ ○ Könyvtárak   ▷ ○ Dokumentumok   ▷ ○ Képek | CD-meghajtó (D:) - VirtualBox<br>Guest Additions<br>0 bájt szabad, méret: 55,2 MB                |   |  |
| 🖻 🛃 Videók                                    | <ul> <li>Hálózati hely (4)</li> </ul>                                                            |   |  |
| <ul> <li>Zene</li> <li>Számítógép</li> </ul>  | download (\\second state (F:)<br>3,49 GB szabad, méret: 4,78 GB<br>oktato (\\second state ((\)   |   |  |
| ▷ 🗣 Hálózat                                   | 3,49 GB szabad, méret: 4,78 GB                                                                   |   |  |
|                                               |                                                                                                  |   |  |
|                                               |                                                                                                  |   |  |

11. ábra: Ingyenesen letölthető alkalmazások

A rendszergazdák számára fontos alkalmazások és fájlok a \\<szervernév>\download alatt érhetőek el.

#### IV.4. Házi feladat feltöltése

A házi feladatok és az otthoni munkák beadását az Moodle tananyagkezelő keretrendszeren keresztül is le tudják adnia tanulók akár otthonról az interneten keresztül. A Moodle-ba bejelentkezve és a beadandó feladatok menübe belépve tudják a diákok feltölteni otthonról, vagy az iskolai hálózaton keresztül az otthoni elkészített házi feladatokat.

| ■ Moodle magyar (hu) *      |                                                        |                                  |    | 🌲 🍺 Dlák Egy 🔍 🔹 |
|-----------------------------|--------------------------------------------------------|----------------------------------|----|------------------|
| 🔁 matek                     | Matematika                                             |                                  |    |                  |
| 📽 Résztvevők                | Irányítópult / Kurzusaim / matek / december 2          | december 8. / Házi Feladat       |    |                  |
| Kitűzők                     |                                                        |                                  |    |                  |
| 🗹 Készségek                 | Házi Feladat                                           |                                  |    |                  |
| I Pontok                    | Képletszerkesztővel létrehozott fájlt kell beadni, kéz | zel írt házi nem elfogadott.     |    |                  |
| 🗅 Általános                 | Leg fusion.txt                                         |                                  |    |                  |
| C december 2<br>december 8. | Leadás állapota                                        |                                  |    |                  |
| december 9 december<br>15.  | Leadás állapota                                        | Nincs próbálkozás                |    |                  |
| 🗅 december 16               | Osztályozás állapota                                   | Nincs osztályozva                | b  |                  |
| december 22.                | Határidő                                               | 2018. december 24., hétfő, 00.00 |    |                  |
| december 23<br>december 29. | Hátralévő idő                                          | 20 nap 7 óra                     |    |                  |
|                             | Utolsó módosítás                                       |                                  |    |                  |
| Irányítópult                | Leadáshoz fűzött megjegyzések                          |                                  |    |                  |
| Portál kezdőoldala          |                                                        | Megjegyzesek (0)                 |    |                  |
| 🛗 Naptár                    |                                                        |                                  |    |                  |
| 🗅 Saját állományaim         |                                                        | Leadott munka hozzáadás          | 58 |                  |
| 🕿 Kurzusaim                 |                                                        | Még nem adott le munkát.         | t  |                  |
| 🖻 Info                      | 1                                                      |                                  |    |                  |

12. ábra: Beadandó (beadás)

| Matematika<br>Irányítópult / Kurzusaim / matek / december 2 - dec                            | ember 8. / Házi Feladat / Leadott munkám szerkesztése                               |                                                                    |
|----------------------------------------------------------------------------------------------|-------------------------------------------------------------------------------------|--------------------------------------------------------------------|
| Házi Feladat<br>Képletszerkesztővel létrehozott fájlt kell beadni, kézzel<br>Lagi fusion txt | irt házi nem elfogadott.                                                            |                                                                    |
| Leadás állományban                                                                           | Allományok      Allományok      Kablink_catalin      Módosítások mentése      Mégse | Új állományok maximális mérete. 8MB, maximális csatolt állomány. 1 |
| ✓ Közlemények                                                                                | Ugrás                                                                               | •                                                                  |

13. ábra: Beadandó (fájl feltöltése)

#### OpenLAB diák felület dokumentáció

| Házi Feladat                                                         |                           |                                                                    |
|----------------------------------------------------------------------|---------------------------|--------------------------------------------------------------------|
| Képletszerkesztővel létrehozott fájlt kell beadni, kézzel írt házi r | nem elfogadott.           |                                                                    |
| Legisland fusion.txt                                                 |                           |                                                                    |
| Leadás állományban                                                   |                           | Új állományok maximális mérete: 8MB, maximális csatolt állomány: 1 |
|                                                                      | C <b>*</b>                | · · · · · · · · · · · · · · · · · · ·                              |
|                                                                      | Állományok                |                                                                    |
|                                                                      |                           |                                                                    |
| -                                                                    | kablink_catalin           |                                                                    |
|                                                                      | Módosítások mentése Mégse | b                                                                  |

14. ábra: Beadandó (feltöltés)

| Házi Feladat                                                                                                   |                                                                  |
|----------------------------------------------------------------------------------------------------|------------------------------------------------------------------|
| Képletszerkesztővel létrehozott fájlt kell beadni, kézzel írt házi nem el<br>Les fusion.txt<br>Leadás állapota | lfogadott.                                                       |
| Leadás állapota                                                                                                | Osztályozásra leadva                                             |
| Osztályozás állapota                                                                                           | Nincs osztályozva                                                |
| Határidő                                                                                                    | 2018. december 24., hétfő, 00:00                                 |
| Hátralévő idő                                                                                                  | 20 nap 7 óra                                                     |
| Utolsó módosítás                                                                                               | 2018. december 3., hétfő, 16:27                                  |
| Leadás állományban                                                                                             | Legisland kablink_catalina_out.txt                               |
| Leadáshoz fűzött megjegyzések                                                                                  | Megjegyzések (1)                                                 |
|                                                                                                    | Leadott munkám szerkesztése<br>Leadott munkáját még módosíthatja |

15. ábra: Beadandó (beadott feladatok)

A beadott feladatokat a határidő lejártáig lehet módisítani (törölni, újra feltölteni), a határidő lejárta után a rendszer lezárja a feladat beadást és csak az oktató tudja továbbiakban kezelni a beadott feladatokat. A tanuló innen kezdve már csak a beadott feladat(ok) osztályzatáról fog tájékoztatást kapni.

### V. Jelszó megváltoztatása

A diákoknak a **Jelszó módosítása** ikonra kattintva tudják az OpenLAB rendszerben a jelszavukat lecserélni. A jelszó váltáshoz adjuk meg a **felhasználó nevünket**, **régi jelszavunkat**, majd kétszer az **új jelszót**, majd a **Változtat (pipa ikon)**. Az admin és a többi rendszergazda felhasználónak jogosultsága van bármelyik felhasználó jelszavát megváltoztatni, anélkül hogy a régi jelszót megadná. Ez olyankor hasznos, ha a felhasználó elfelejtette a jelszavát.

| Jelszó módosítása | Ø |
|-------------------|---|
| Felhasználó név   | 1 |
| Régi jelszó       | ] |
| Új jelszó         | ] |
| Új jelszó ismét   | ] |
| ×                 |   |

16. ábra: Jelszó módosítása felhasználóként

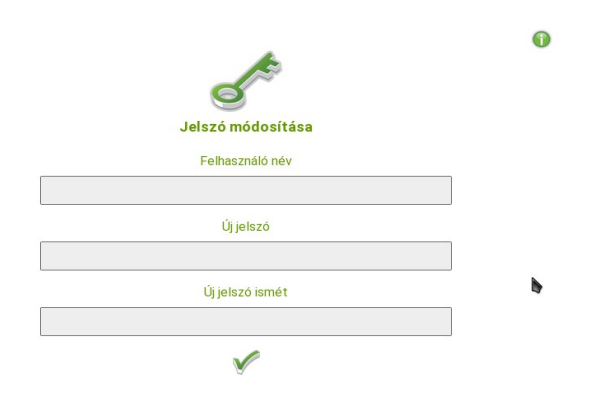

17. ábra: Jelszó módosítása rendszergazdaként

### VI. Fogalmak

#### VI.1. DHCP

Olyan szerver oldali szolgáltatás, amelynek az a feladata, hogy az egy (al)hálózatba csatlakozó gépeknek IP címet adjon.

#### VI.2. DNS

Olyan szerver oldali szolgáltatás, amelynek az a feladat, hogy az egy hálózatban lévő gépeket IP cím helyett, név alapján azonosítson.

#### VI.2.1 **A** rekord

(Address ) cím rekord, ami arra szolgál, hogy a domain névhez IP címet rendeljünk. (név-cím azonosítás)

server.npsh.hu. A 172.16.26.27

#### VI.2.2 NS rekord

(Name server) név szerver rekord, ami arra szolgál, hogy a domain névszervereit megadjuk.

```
npsh.hu. NS dns.npsh.hu.
```

#### VI.2.3 MX rekord

(Mail eXchanger) levelező szerver rekord, ami arra szolgál, hogy a domain levelező szerverét megjelölje, azaz egy érkező levélnek egyértelműen megmondja, hogy melyik az a szerver, ami képes fogadni a levelet.

nsph.hu MX 0 mail.npsh.hu

#### VI.2.4 PTR rekord

Pointer rekord, ami arra szolgál, hogy az IP címhez domain nevet rendelünk (az **A** rekord fordítottja: cím-név azonosítás) Főleg a szerver szolgáltatások használják arra, hogy az egyes IP csomagok melyik DNS zónában azonosítottak.

#### VI.3. Routolás, route, gateway, átjáró

Olyan szerver oldali szolgáltatás, ami megmondja az egy (al)hálózatban lévő gépeknek, hogy melyik az az alapértelmezett átjáró amin keresztül elérhetőek a helyi szolgáltatások, illetve az Internet irányba melyik "úton" juthatnak el a munkaállomások.

#### VI.4. Netmask

A hálózati maszk azt mutatja meg, hogy egy adott alhálózaton, az elejétől fogva, hány bitnek kell megegyeznie az IP címben. (pl.: 255.255.255.0: vagyis a hálózatban 24 bitnek kell egyeznie, vagyis 256 tagja lehet a hálózatnak.

| 1111 | 1111 | 1111 | 1111 | 1111 | 1111 | 0 |
|------|------|------|------|------|------|---|
| 255. |      | 255. |      | 255. |      | 0 |

## Ábrajegyzék

| 1. ábra: Kezdő felület                        | 6  |
|-----------------------------------------------|----|
| 2. ábra: Információs gomb                     | 7  |
| 3. ábra: A web felület                        | 8  |
| 4. ábra: Diák felület                         | 9  |
| 5. ábra: Levelezés                            | 9  |
| 6. ábra: Moodle tananyagkezelő                | 9  |
| 7. ábra: Fájl feltöltése                      | 10 |
| 8. ábra: Feltöltés osztály mappa              | 10 |
| 9. ábra: Feltöltés csoport mappa              | 11 |
| 10. ábra: Diák csoportok                      | 11 |
| 11. ábra: Ingyenesen letölthető               | 12 |
| 12. ábra: Beadandó (beadás)                   | 13 |
| 13. ábra: Beadandó (fájl feltöltése)          | 13 |
| 14. ábra: Beadandó (feltöltés)                | 14 |
| 15. ábra: Beadandó (beadott feladatok)        | 14 |
| 16. ábra: Jelszó módosítása felhasználóként   | 15 |
| 17. ábra: Jelszó módosítása rendszergazdaként | 15 |